# TP : coordonnées de points et de vecteurs

| Formules indispensables pour ce TP :                                                                           |
|----------------------------------------------------------------------------------------------------|
| Coordonnées du milieu du segment [ ]: $\left  \left( \frac{x_A + x_B}{2}, \frac{y_A + y_B}{2} \right) \right $ |
| Distance entre et : $AB = \sqrt{(x_B - x_A)^2 + (y_B - y_A)^2}$                                                |
| Coordonnées du vecteur $\overrightarrow{AB}$ : $\begin{pmatrix} x_B - x_A \\ y_B - y_A \end{pmatrix}$          |

| Outils de Geogebra indispensables pour ce TP :                                           |
|------------------------------------------------------------------------------------------|
| Pour créer un point :<br>– soit utiliser un des outils dans le « menu point » ( A ou) ;  |
| - soit le créer dans la one de !aisie <sup>( Saisie:</sup> par e#emple :<br>\$ % (&" ' ) |
| ou                                                                                       |
| (%) ilieu(\$"*)                                                                          |
| Pour créar un vactour :                                                                  |
| coit utilizer ligutil « geteur »                                                         |
| - son uninser itoutin « , ecleur » ど ou itoutin « - epresentant » 🔀 survant les cas ,    |
| - soit le créer dans la one de !aisie" par e#emple :                                     |
| u % ("/)                                                                                 |
| ou                                                                                       |
| u % , ecteur(\$"*)                                                                       |

0ravail sur 1eoge2ra 0ravail sur ca3ier

# Exercice 1

| Outil | Instruction(s)                                                                                                    | Commentaires                                                                                       |
|-------|----------------------------------------------------------------------------------------------------|----------------------------------------------------------------------------------------------------|
| ~     | Crée un vecteur $\stackrel{\frown}{}$ de coordonnées $\begin{pmatrix} -4 \\ 3 \end{pmatrix}$ 4                                                                                                    | 1 eoge2ra doit nommer ce vecteur u<br>et a55ic3e ses coordonnées dans la<br>« 5en6tre \$ lg72re »4 |
| R     | Déplace le point : le vecteur <sup>→</sup> (et donc ses coordonnées) est modi5ié en consé8uence4                                                                                                    | 92serve les coordonnées dans la<br>« 5en6tre \$ lg72re »4                                          |
| \$    | Par contre, si vous déplacez le vecteur en cliquant à l'intérieur du segment, vous allez conserver le même vecteur.                                                                                                    | Idem.                                                                                              |
|       | Vous pouvez visualiser ceci plus précisément en<br>activant la fonction « Trace » qui va laisser une trace<br>du déplacement : faites un clic droit sur le vecteur et<br>dans le menu contextuel qui s'ouvre, activez la trace |                                                                                                    |

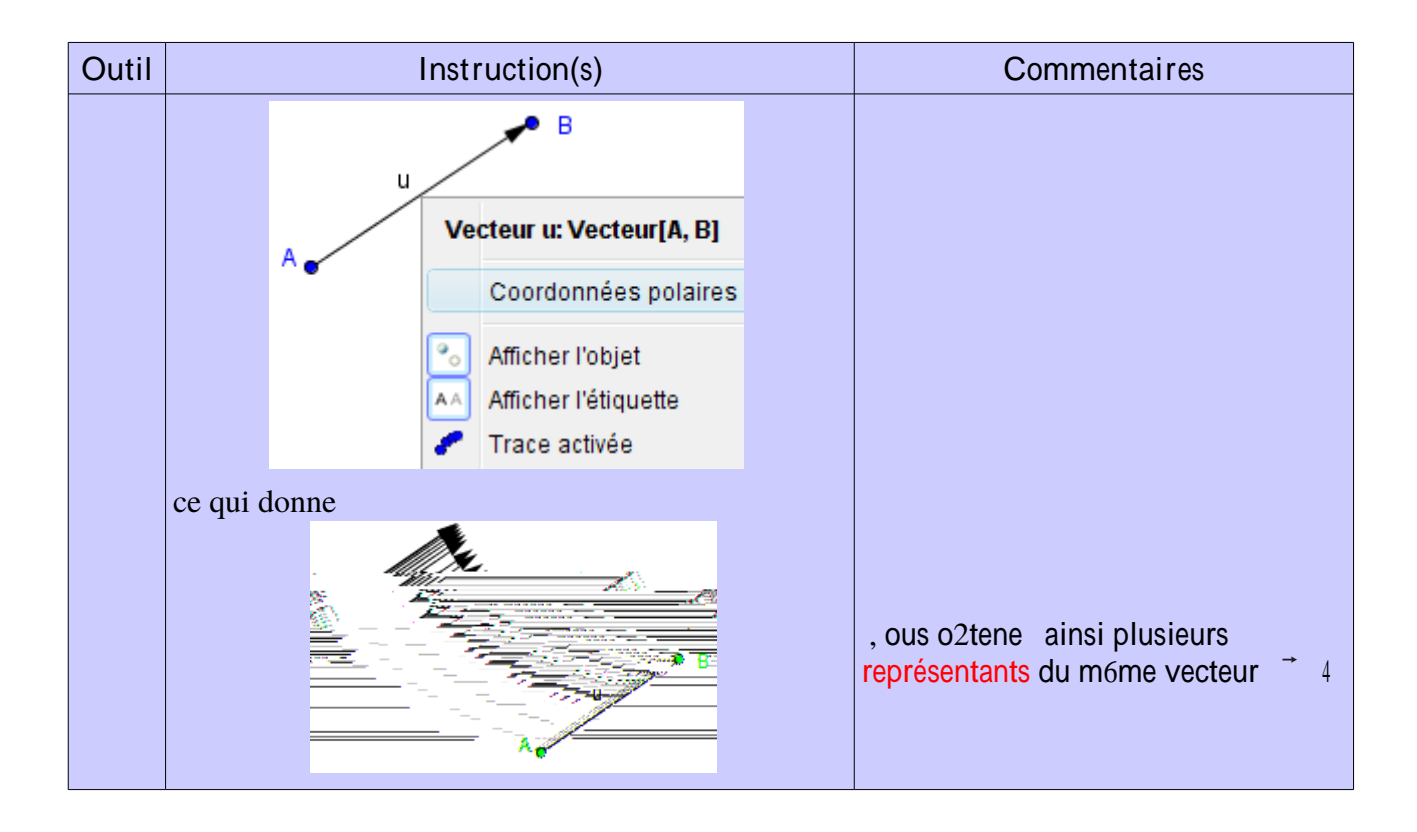

#### Exercice 2 (translation)

Dans cet exercice, on utilisera au maximum les outils de Geogebra.

| C? | . :) Place les points : (- & ; ;)" (' ;)" (& ; ;)4                    |     |
|----|-----------------------------------------------------------------------|-----|
| 0  | :) Construise le point " image du point par la translation de vecteur | 4   |
|    | &:) Place (& ; - /)4                                                  |     |
|    | ;:) Dé5inisse le 8uadrilat7re 4                                       |     |
|    | /:) Demande < 1 eoge2ra de construire le 8uadrilat7re " image de      | par |
|    | la translation de vecteur 4                                           |     |
|    | =:) Déplace pour voir l+e55et de ce déplacement sur 4                 |     |
|    | >:) !upprime pour voir ce 8ue cela impli8ue                           |     |

#### Exercice 3 (représentant)

| ŝ | :) Place les points : $(-\&;;)"(;;.)"(\&;;)^4$<br>:) Construise le vecteur puis un représentant de d'origine 4<br>- emar8ue : 2ien 8ue 1 eoge2ra créé un nouveau vecteur v" il s'agit 2ien de 4<br>&:) @ire les coordonnées du point tel 8ue = |
|---|----------------------------------------------------------------------------------------------------|
|   | 1                                                                                                    |

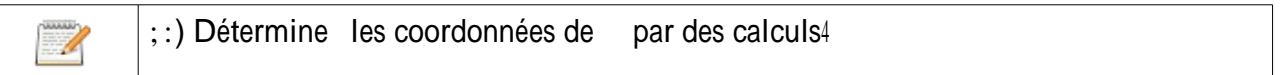

### Exercice 4

| C | .:) Construise un 8uadrilat7re 4                                                                                                    |
|---|----------------------------------------------------------------------------------------------------|
|   | ':) Place les points " " et " milieu# respecti5s de [ ]" [ ]" [ ] et [ ]4                                                               |
|   | &:) Déplace un des points ou et o2serve la 5igure4 Aue peutBon<br>conCecturer D                                                         |
|   | ;:) Crée deu# vecteurs utiles pour prouver la concecture 5aEte ciBdessus4                                                               |
|   |                                                                                                    |
|   | /:) Calcule les coordonnées de vos vecteurs pour véri5ication4                                                                          |
|   | =:) Pour les plus 5orts : en notant (#s ; Fs)" (#s ; Fs)" etc4 les coordonnées des points"<br>prouve la concecture dans le cas général4 |

Exercice 5

| C | .:) Crée les points " " de coordonnées :<br>(-G;-') (-;;=)<br>(.&;-') (H;I)                                                                                                    |
|---|----------------------------------------------------------------------------------------------------|
|   | <ul> <li>':) Prouve par des calculs 8ue est un parallélogramme4</li> <li>(véri5ie vos calculs avec 1 eoge2ra)</li> </ul>                                                                                                    |
|   | 9 n se demande maintenant si est un rectangle4                                                                                                    |
|   | &:) a) Calcule la longueur :<br>– donne la valeur e#acte" sous la 5orme $EH = $<br>– donnez une valeur approchée du résultat : $EH \approx$                                                                                                    |
|   | <ul> <li>2), éri5ie cette derni7re réponse4</li> <li>\$ttention : la véri5ication grap3i8ue ne permet pas d?6tre sJr d?avoir raison4 Par e#emple" si vous trouve une distance égale &lt; \sqrt{27} et si la vraie réponse est \sqrt{26,95} alors vous ne verre pas 5orcément la di55érence sur le grap3i8ue4</li> <li>Pour avoir une valeur e#acte de la distance KL dans 1 eoge2ra" il 5aut aller dans « \$55ic3agellCalcul 5ormel » puis taper Distance(K"L)4</li> </ul> |
| C | ;:) a) Demande < 1 eoge2ra les longueurs e#actes et normalement" il 5audrait les calculer)4                                                                                                    |
|   | 2) @e triangle estBil rectangle D                                                                                                    |
| C | c) \$55ic3e l?angle 444                                                                                                    |

## Exercice 6

|                                                                                                    | .:) Crée les points " " de coordonnées :<br>(-;;;) (&; &)<br>(G;-') (.;)                                                                                                    |
|----------------------------------------------------------------------------------------------------|----------------------------------------------------------------------------------------------------|
|                                                                                                    | <ul> <li>':) Calcule les coordonnées de "milieu de []4</li> <li>&amp;:) a) Auelle sem2le 6tre la nature du 8uadrilat7re D</li> <li>2) Nustisie, cette confecture (il E a plusieurs démonstrations)/</li> </ul>                              |
|                                                                                                    | <ul> <li>;:) 9n c3erc3e dans cette 8uestion les angles du 8uadrilat7re 4</li> <li>a) Kn utilisant la trigonométrie" détermine une mesure approc3ée de l'angle (attention)</li> <li>2) Kn déduire une mesure approc3ée de l'angle</li> </ul> |
| C                                                                                                    | \$55ic3e ces angles pour véri5ier vos résultats4                                                                                                    |
| The second second secon | /:) Calcule l?aire e#acte du 8uadrilat7re 4                                                                                                    |
| ŝ                                                                                                    | , éri5ie votre réponse4                                                                                                    |
| The second second secon | =:) Détermine les coordonnées du centre du cercle circonscrit au triangle 4                                                                                                    |